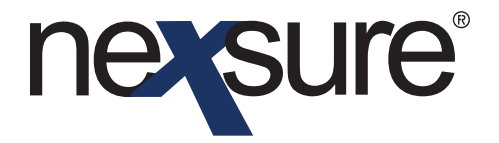

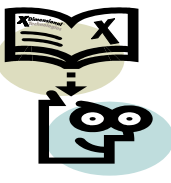

### Issue 9

#### IN THIS ISSUE

- \* Adding Employees and Assigning Security Rights
- **\*** Terminating Employees
- **\*** Reactivating Employees

### Adding Employees and Assigning Security Rights

#### How to Add Employees for the Organization

Since employees may exist within multiple levels of the Organization, it is easiest to add all Employees to the Organization level and then assign them to their applicable levels: Regions, Territories, and Branches. Adding Employees to the Organization level does not automatically give them security rights to this level. Security rights should only be added to the appropriate level. To add new Employees follow these steps:

| 1. On the Primary menu, click the <b>Organization</b><br>link to display the Organizations card file.                                        |                                                                                             |
|----------------------------------------------------------------------------------------------------|---------------------------------------------------------------------------------------------|
| SEARCH   ORGANIZATION   REPORTS<br>ORGANIZATION PROFILE   ALL EMPLOYEES   ALL LOCATIONS<br>Organization Name: XDTITraining Org 972003        | HOME   HELP   SETUP   LOGOUT<br>Bookmarks: Expand   Add   Remove Selected<br>> Organization |
| organization XDTITraining Org 972003 Previous Page card file regions territories branches departments locations employees accounting vendors | Add New                                                                                     |
| 2. Click the <b>Employees</b> tab to display a summary view of all Employees within the Organization.                                        |                                                                                             |
| 3. Click the <b>Add New</b> link to display the Add New Employed                                                                             | ee screen.                                                                                  |

*Note: Before adding anything in Nexsure, it is important to use the search features to keep from adding the same information again. Enter the last name and click the Search button to display all matches.* 

Dimensional Technologies 2/2009 Issue 9

| 1. The intervention of the existing name or select No Match because the employee already exists and does not need to be associated again at this level.          Image: Suffer the existing name or select No Match because the employee already exists and does not need to be associated again at this level.         Image: Suffer the existing name or select No Match because the employee already exists and does not need to be associated again at this level.         Image: Suffer the existing name or select No Match because the employee area and the existing name or select No Match because the employee area and the existing of the existing of the existing of the existing of the existing of the employee area and the existing of the existing of the | IF a match exists either                                                                                                    | er highlight and select <b>Use</b> (                                              | Selection to use                                               |
|----------------------------------------------------------------------------------------------------|----------------------------------------------------------------------------------------------------|-----------------------------------------------------------------------------------|----------------------------------------------------------------|
| Interview       Interview                                                                                                    | the existing name or sel<br>exists and does not nee                                                                                                    | lect <b>No Match</b> because the e<br>ed to be associated again at                | employee already<br>this level.                                |
| 5. If no information is displayed or No Match is selected, click the New Contact option to display the fields for entering employee information.                                                                                                    | O SGANIZATION PROFILE   ALL EMPLOYEES   ALL LOC<br>O ganization Name: XDTITraining Org 97<br>O ganization                                                                                                    | REPORTS<br>CATIONS<br>22003                                                       | HOME   HELP   SETU<br>Bookmarks: Expand   Add   Rem<br>Organiz |
| Search For Existing Employee Record: List Name jones Search for Existing Employee Record: Note: When adding new employees, it is important to note that not or will the search result in employee records, but also contacts (added to yo organization at any level) that meet the search criteria.                                                                                                    | KDTITraining Org 972003 >> Adding A New         Previous Page         card file       regions         territories       branches         departs         employee detail       identity         Apply Contact       Search Contact       New C               | Employee     accounting vendors     commissions accounting transactions           | Save                                                           |
| <ul> <li>5. If no information is displayed or No Match is selected, click the New Contact option to display the fields for entering employee information.</li> <li>Note: When adding new employees, it is important to note that not of will the search result in employee records, but also contacts (added to year organization at any level) that meet the search criteria.</li> </ul>                                                                                                    | https://nexweb7.nexsure.com - Contact          Contact Search Results         Select A Contact Below         Bailey       Jones         Beth       Jones         Bill       Jones         Bill       Jones         Bill       Jones         Bill       Jones | t Search Results for - jones - Mic                                                |                                                                |
| Note: When adding new employees, it is important to note that not o<br>will the search result in employee records, but also contacts (added to yo<br>organization at any level) that meet the search criteria.                                                                                                    | <ol> <li>If no information is displ<br/>option to display the fie</li> </ol>                                                                                                    | layed or <b>No Match</b> is selecte<br>Ids for entering employee in               | d, click the <b>New Contact</b><br>formation.                  |
|                                                                                                    | Note: When adding new<br>will the search result in<br>organization at any level                                                                                                    | v employees, it is impor<br>employee records, but a<br>l) that meet the search ci | tant to note that not o<br>so contacts (added to yo<br>iteria. |

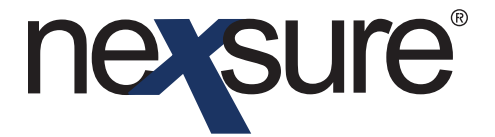

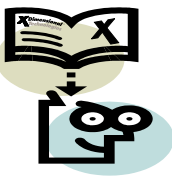

|                                                                                                    | SEARCH   ORGAN                                                                          | IZATION                                   | REPORTS                                                                            |                                    |                            | Bookmarks: E | xpand   Add   Remove S           |
|----------------------------------------------------------------------------------------------------|-----------------------------------------------------------------------------------------|-------------------------------------------|------------------------------------------------------------------------------------|------------------------------------|----------------------------|--------------|----------------------------------|
| NIZATION PROFILE                                                                                                    | ALL EMPLOYEES                                                                           | ALL LOCA                                  | ATIONS                                                                             |                                    |                            |              |                                  |
| nization Name                                                                                                    | : XDTITrainin                                                                           | g Org 972                                 | 2003                                                                               |                                    |                            | 1            | <ul> <li>Organization</li> </ul> |
| Employee Inform                                                                                                    | nation                                                                                  |                                           |                                                                                    |                                    |                            |              |                                  |
| Prefix First                                                                                                    |                                                                                         | MI Last                                   |                                                                                    | Suffix                             | Boes By                    |              |                                  |
| ~                                                                                                    |                                                                                         |                                           |                                                                                    | ~                                  |                            |              |                                  |
| Title                                                                                                    | Sex                                                                                     | DOB                                       |                                                                                    | Social Securit                     | No. Marital Status         |              |                                  |
|                                                                                                    | Male 💉                                                                                  | •                                         | 10                                                                                 |                                    | ~                          |              |                                  |
|                                                                                                    |                                                                                         |                                           |                                                                                    | (000-00-00                         | 10)                        |              |                                  |
| Driver Information                                                                                                    | St./Prov. Licens                                                                        | ed Lie                                    | ense Number                                                                        | 0                                  | ate Licensed               |              |                                  |
|                                                                                                    | *                                                                                       |                                           |                                                                                    |                                    |                            |              |                                  |
|                                                                                                    |                                                                                         |                                           |                                                                                    |                                    |                            |              |                                  |
| Is this the <b>PRIMARY</b>                                                                                                    | CONTACT for this org                                                                    | anization?                                | 🔿 Yes 💿 No                                                                         | Contact Role:                      | *                          |              |                                  |
| Is this the PRIMARY<br>The PRIMARY LOCAT<br>Personal Numbers                                                                                                    | CONTACT for this org                                                                    | anization?<br>is: Water                   | 🔿 Yes 💿 No<br>ford, IA [4479 P                                                     | Contact Role:<br>Pontiac Lake Rd S | <b>v</b><br>te 2] <b>v</b> |              |                                  |
| Is this the <b>PRIMARY</b><br>The <b>PRIMARY LOCAT</b><br><b>Personal Numbers</b><br>Type                                                                                                | CONTACT for this org<br>ION for this employed<br>Number                                 | anization?<br>: is: Water<br>Ext          | ○ Yes ④ No<br>ford, IA [4479 P<br>Description                                      | Contact Role:<br>Iontiac Lake Rd S | v<br>te 2] v               |              |                                  |
| Is this the <b>PRIMARY</b><br>The <b>PRIMARY LOCAT</b><br><b>Personal Numbers</b><br>Type<br>Home Phone                                                                                  | CONTACT for this org<br>ION for this employed<br>Number                                 | anization?<br>tis: Water<br>Ext           | Ves () No<br>ford, IA [4479 P<br>Description                                       | Contact Role:<br>Pontiac Lake Rd S | v<br>te 2] v               |              |                                  |
| Is this the <b>PRIMARY</b><br>The <b>PRIMARY LOCAT</b><br><b>Personal Numbers</b><br>Type<br>Home Phone<br>Business Phone                                                                | CONTACT for this org<br>ION for this employer<br>Number                                 | anization?<br>: is: Water<br>Ext          | O Yes () No<br>ford, IA [4479 P<br>Description                                     | Contact Role:                      | v<br>te 2] v               |              |                                  |
| Is this the <b>PRIMARY</b><br>The <b>PRIMARY LOCAT</b><br><b>Personal Numbers</b><br>Type<br>Home Phone<br>Business Phone<br>Cell Phone                                                  | CONTACT for this org                                                                    | Ext                                       | O Yes No<br>ford, IA [4479 P<br>Description                                        | Contact Role:                      | v<br>te 2] v               |              |                                  |
| Is this the <b>PRIMARY</b><br>The <b>PRIMARY LOCAT:</b><br><b>Personal Numbers</b><br>Type<br>Home Phone<br>Business Phone<br>Cell Phone<br>Fax Number                                   | CONTACT for this org ION for this employer Number V V V V V V V V V V V V V V V V V V V | Ext                                       | Ves () No<br>ford, IA [4479 P<br>Description                                       | Contact Role:<br>ontiac Lake Rd S  | v<br>te 2] v               |              |                                  |
| Is this the <b>PRIMARY</b><br>The <b>PRIMARY LOCAT</b><br><b>Personal Numbers</b><br>Type<br>Home Phone<br>Business Phone<br>Cell Phone<br>Fax Number<br>E-Mail Address                  | CONTACT for this org<br>CONTACT for this employer<br>Number                             | Ext                                       | Ves (No<br>ford, IA [4479 P<br>Description                                         | Contact Role:                      | v<br>te 2] v               |              |                                  |
| Is this the <b>PRIMARY</b><br>The <b>PRIMARY LOCAT:</b><br><b>Personal Numbers</b><br>Type<br>Home Phone<br>Business Phone<br>Cell Phone<br>Fax Number<br><b>EMAI Address</b><br>E-Mail: | Number                                                                                  | E-Mail                                    | Ves (No<br>ford, IA [4479 P<br>Description                                         | Contact Role:                      | v<br>te 2] v               |              |                                  |
| Is this the PRIMARY<br>The PRIMARY LOCAT<br>Personal Numbers<br>Type<br>Home Phone<br>Business Phone<br>Cell Phone<br>Fax Number<br>E-Mail Color Address<br>E-Mail:                      | Number                                                                                  | anization?<br>Ext<br>Ext<br>Ext<br>E-Mail | Ves      No     ford, IA [4479 P         Description         [         [         [ | Contact Role:                      | v<br>te 2) v               |              |                                  |

#### How to Edit Employees for the Organization

1. Use the **[Show]** link to filter through employees by entering specific criteria. Click the **Search** button to return all matching employees.

| _           | SEARCH ORGA                                     | NIZATION   REPORTS    |                         |                              | Bookmarks: Expand   Add   Reniove Sele |
|-------------|-------------------------------------------------|-----------------------|-------------------------|------------------------------|----------------------------------------|
| anization   | N PROFILE   ALL EMPLOYEE<br>on Name: XDTITraini | ng Org 972003         |                         |                              | ► Organi: ation                        |
| )TITra      | ining Org 972003<br>Previous Page               |                       |                         |                              | Add New                                |
| card file   | regions territories branch                      | nes departments locat | ons employees accountin | g vendors                    |                                        |
| Employ      | ees                                             |                       | Showing Page 1 of :     |                              | Filter: [Show]                         |
| Details F   | rimary Employee                                 | Availability          | Title                   | E-Mail                       | Deactivate                             |
|             | Vouna Joanno                                    | Offline               | Default                 | jeanne.young2@thehartford.co | m 🖻                                    |
| <b>&gt;</b> | roung, seame                                    |                       |                         |                              |                                        |
| <b>₽</b>    | Watts, Mike                                     | Offline               | Default                 |                              |                                        |

Note: If the selected employee has been associated at different levels and is modified, all records will be changed. When an existing employee is used elsewhere in Nexsure, an association to the original record is made, not a copy of the existing record.

2/2009 Issue 9

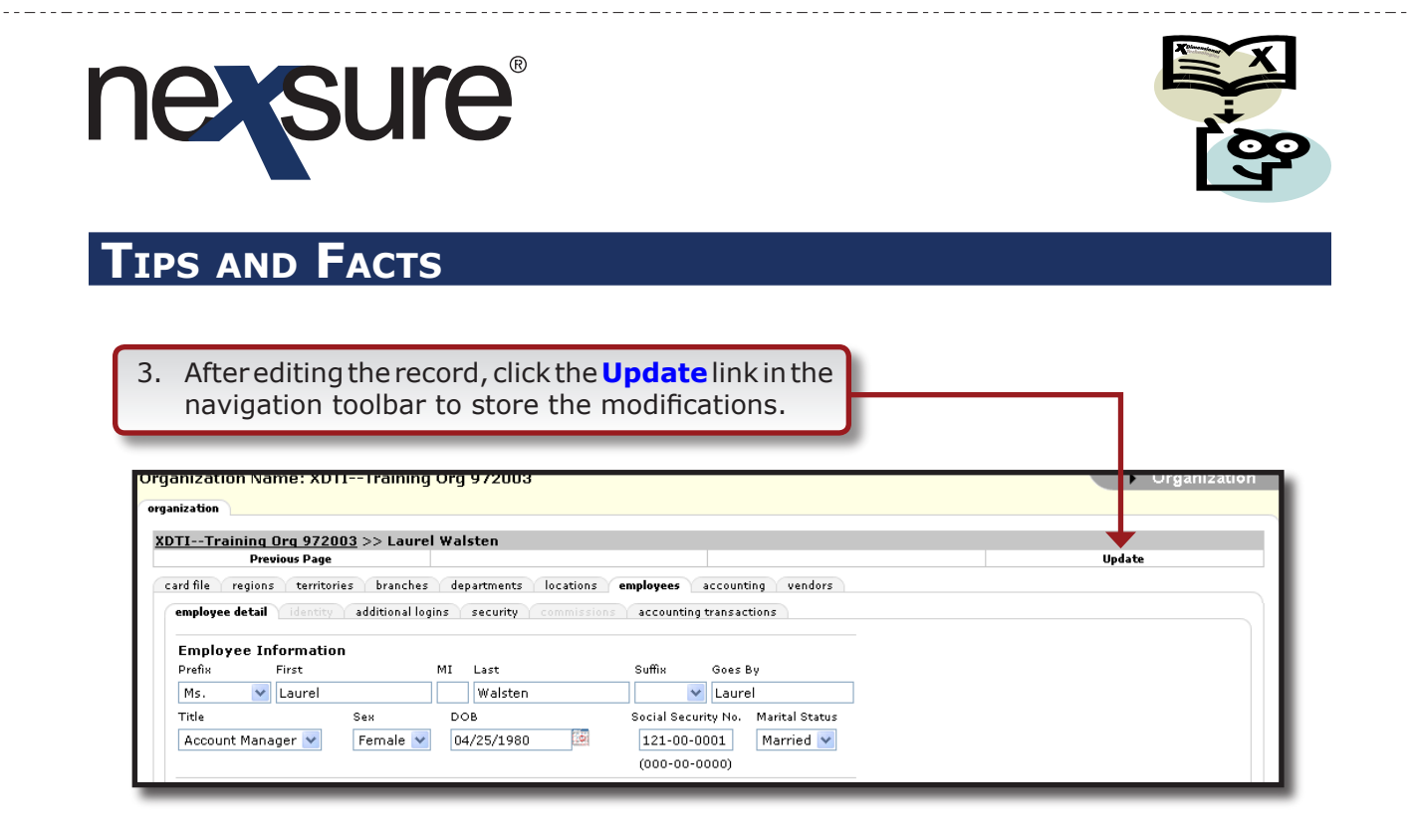

#### How to Add/Edit Employees for the Region

Adding employees to the Region level does not automatically give them security rights to this level. Security rights should only be added to the appropriate login level. Add employees to the Region level only if they will need access at this level. Since the Region level will not allow assignment to clients or policies, Service Personnel will not normally need access to this level. Make sure not to add an entirely new employee but to search and use the employee added at Organization level. To associate employees to the Region level, follow these steps:

- 1. On the Primary menu, click the **Organization** link to display the Organizations card file.
- 2. Click the **Regions** tab to display a summary view of all Regions.
- 3. Follow steps 3-5 from *How to Add Employees for the Organization* (Pages 1-2). It is critical that you use the **Search** option and associate the employee to this level since they were previously added at the Organization level.

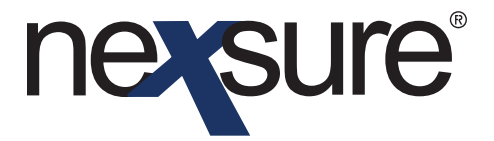

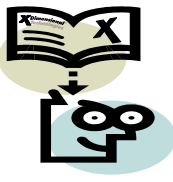

#### How to Add/Edit Employees for the Territory

Adding employees to the Territory level does not automatically give them security rights to this level. Security rights should only be added to the appropriate login level. If the employee will receive commission, they must be associated to this level whether security access is granted or not. They are added to Territory level so that checks may be issued to them. Any other employees would only be added at this level if security is to be granted. Make sure not to add an entirely new employee but to search and use the employee added at Organization level. Granting an employee security at this level will not only provide them with security access to the selected Territory but also the Branches that are added to this Territory. To associate employees to the Territory level, follow these steps:

- 1. On the Primary menu, click the **Organization** link to display the Organizations card file.
- 2. Click the **Branch** tab to display a summary view of all Branches.
- 3. Follow steps 3-5 from *How to Add Employees for the Organization* (Pages 1-2). It is critical that you use the **Search** option and associate the employee to this level since they were previously added at the Organization level.

#### How to Add/Edit Employees for the Branch

Adding employees to the Branch level does not automatically give them security rights to this level. Security rights should only be added to the appropriate login level. If the employee will receive commission or will be assigned to the client or policy, they must be associated at this level whether security access is granted or not. Any other employees would only be added to this level if security is to be granted at this level. Make sure not to add an entirely new employee but to search and use the employee added at Organization level. Granting an employee security at this level will only provide them with security access to the selected Branch. To associate employees to the Branch level, follow these steps:

- 1. On the Primary menu, click the **Organization** link to display the Organizations card file.
- 2. Click the **Territory** tab to display a summary view of all Territories.
- 3. Follow steps 3-5 from *How to Add Employees for the Organization* (Pages 1-2). It is critical that you use the **Search** option and associate the employee to this level since they were previously added at the Organization level.

Dimensional<sup>®</sup> Technologies

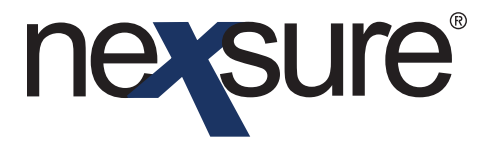

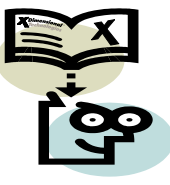

#### How to Assign Employee Security

- Granting an employee security at the Organization level will not only provide them with security access to the Organization level but also the Regions, Territories and Branches that are added to the Organization. Only Power Users and some Accounting Personnel should be granted access at this level.
- Granting an employee security at the **Region** level will allow access not only to the selected Region but the Territories and Branches associated to the selected Region. If the employee will be working at all these levels, grant security here and not at the Territory and Branch for this Region. If the employee must also be assigned to the client or policy, add just as an employee to the Branch without security. If the employee is paid commission, add as an employee to the Territory and Branch without security at these levels.
- Granting an employee security at the **Territory** level will not only provide them with security access to the Territory level but also the Branches that are added to the Territory. If they are only paid commission and will not need to have Territory security, do not add security but only associate the employee to this level.
- Granting an employee security at the **Branch** level will only provide them with security access to the selected Branch.
  - 1. Begin by accessing the employee's detail information at the level that security is to be added (Organization, Region, Territory or Branch).

*Note: The employee must have been previously added to the appropriate level before adding security.* 

| ard file of r | Previous Page          | as departments locations a | mplauses accounting upper | dave                           | Add New                       |
|---------------|------------------------|----------------------------|---------------------------|--------------------------------|-------------------------------|
| Employe       | egions cernones pranci | K 4                        | Showing Page 1 of 1       |                                | Filter: [Show]                |
| Details Pr    | rimary Employee        | Availability               | Title                     | E-Mail                         | Deactivate                    |
| • 🐶           | Brown, Traci           | Offline                    | Default                   |                                | <b>B</b>                      |
| <b>&gt;</b>   | Brown, Dora            | Offline                    | Default                   | brown.dora@aoins.com           | <b>B</b>                      |
| <b>&gt;</b>   | Brown, Rick            | Offline                    | President                 | rick.brown@xdti.com            | E C                           |
|               |                        | vendor                     | s accounting employees    | locations departments branches | territories regions card file |
|               |                        |                            |                           |                                | organizati                    |
|               |                        |                            |                           |                                |                               |

Dimensional<sup>®</sup> Technologies

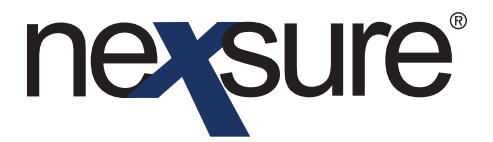

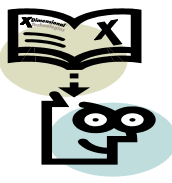

| ard file regions   |                         |                            |                                    |                           |
|--------------------|-------------------------|----------------------------|------------------------------------|---------------------------|
|                    | territories branches    | departments locations      | employees accounting vendors       |                           |
| employee detail    | identity additional log | ins security commissions   | accounting transactions            |                           |
| Employee Info      | rmation                 |                            |                                    | _                         |
| Prefix Fi          | rst                     | MI Last                    | Suffix Goes By                     |                           |
| ✓ tr               | raining                 | 100                        | Training                           | ]                         |
| Title              | Sex                     | DOB                        | Social Security No. Marital Status |                           |
|                    | 🗙 Male 🗸                |                            | ×                                  |                           |
|                    |                         |                            | (000-00-0000)                      |                           |
| Driver Information | St./Prov. License       | d License Number           | Date Licensed                      |                           |
|                    | *                       |                            |                                    |                           |
|                    |                         |                            |                                    | _                         |
| Is this the PRIMAN | CONTACT for this organ  | nization? Ves 💿 No         | Contact Role:                      |                           |
| The PRIMARY LOC    | ATION for this employee | is: Waterford, IA [4479 Po | ntiac Lake Rd Ste 2] ⊻             |                           |
| Personal Numbers   |                         |                            | [ Add New                          | 1                         |
|                    |                         | No Phone Record(s) Found   |                                    | Ĵ                         |
|                    |                         |                            |                                    |                           |
| E-Mail Address     |                         |                            |                                    |                           |
| E-Mail:            |                         | E-Mail 2:                  |                                    |                           |
| Contact Notes      |                         |                            |                                    |                           |
|                    |                         | ~                          |                                    |                           |
|                    |                         | ~                          |                                    |                           |
|                    |                         |                            |                                    | _                         |
| <b>T</b>           |                         |                            |                                    | accounting transactions   |
| T T                |                         |                            |                                    | vendors accounting employ |
| T                  |                         |                            |                                    |                           |
|                    | _                       |                            |                                    |                           |
|                    |                         |                            |                                    |                           |

*Note: If security has been granted elsewhere, the link at the bottom of the page will not appear, but the security tab is active instead.* 

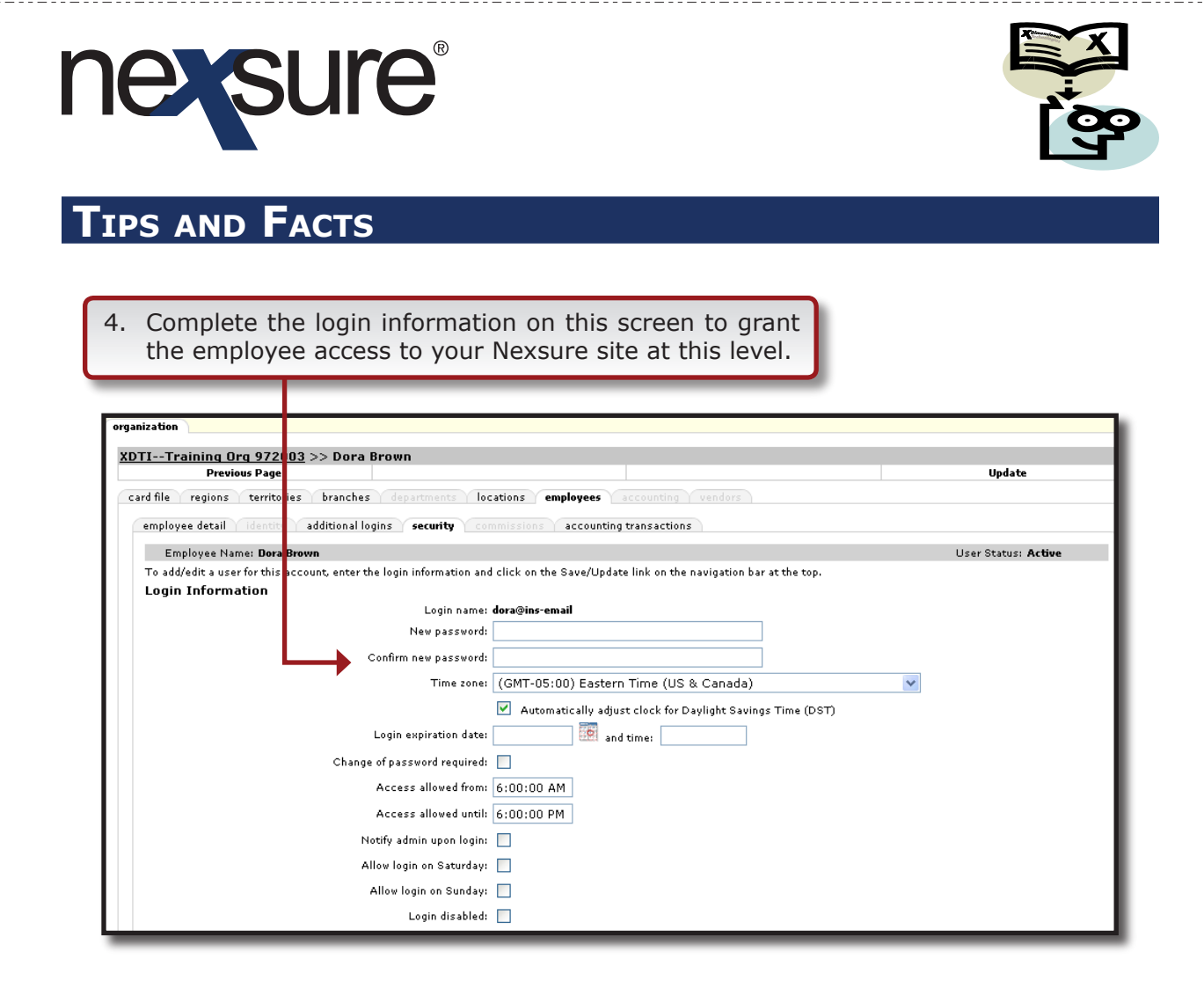

5. After entering all the information, click the **Save** link on the Navigation toolbar and the screen is refreshed now displaying the security link at the bottom of the page.

Note: Make sure to choose a Time Zone and select the Daylight Savings Time check box if applicable. Enter any access limitations required for your Organization by completing all the boxes to allow specific time frames or even provide a specific login expiration date.

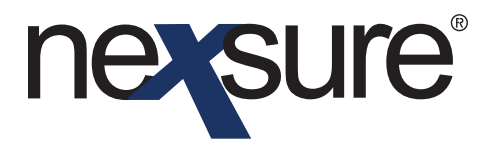

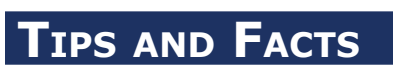

| nization Name: XDTITraining Org 972003                                                            |                                                                 | Organ                 |
|---------------------------------------------------------------------------------------------------|-----------------------------------------------------------------|-----------------------|
| · ·                                                                                               |                                                                 |                       |
| uzation                                                                                           |                                                                 |                       |
| <u>TITraining Org 972003</u> >> Dora Brown                                                        |                                                                 |                       |
| Previous Page                                                                                     |                                                                 | Update                |
| rd file $\gamma$ regions $\gamma$ territories $\gamma$ branches $\gamma$ departments $\gamma$ loc | ations employees accounting vendors                             |                       |
| employee detail identity additional logins security con                                           | nmissions accounting transactions                               |                       |
| Employee Name: Dora Brown                                                                         |                                                                 | User Status: Inactive |
| To add/edit a user for this account, enter the login information and                              | click on the Save/Update link on the navigation bar at the top. |                       |
| Login Information                                                                                 |                                                                 |                       |
| Login name:                                                                                       | dora@ins-email                                                  |                       |
| New password:                                                                                     |                                                                 |                       |
| Confirm new password:                                                                             |                                                                 |                       |
| Time zone:                                                                                        | (GMT-05:00) Eastern Time (US & Canada)                          | *                     |
|                                                                                                   | Automatically adjust clock for Davlight Savings Time (DST)      |                       |
| Login expiration date:                                                                            |                                                                 |                       |
| Login expiration date.                                                                            | and time:                                                       |                       |
| Change of password required:                                                                      |                                                                 |                       |
| Access allowed from:                                                                              | 4:00:00 AM                                                      |                       |
| Access allowed until:                                                                             | 11:59:00 PM                                                     |                       |
| Notify admin upon login:                                                                          |                                                                 |                       |
| Allow login on Saturday:                                                                          |                                                                 |                       |
| Allow login on Sunday:                                                                            |                                                                 |                       |
| rinow rogin on ounday.                                                                            |                                                                 |                       |
| Login disabled:                                                                                   |                                                                 |                       |
| No record(c) found. Click have to add coqueity                                                    |                                                                 |                       |

6. Click the link embedded in the sentence: **No record(s) found. Click <u>here</u> to add security**.

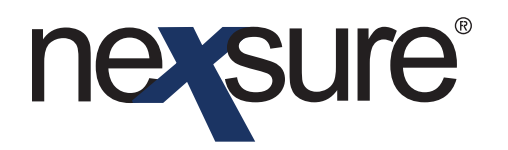

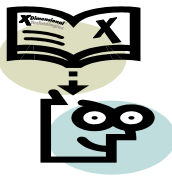

#### The User Rights Information window appears.

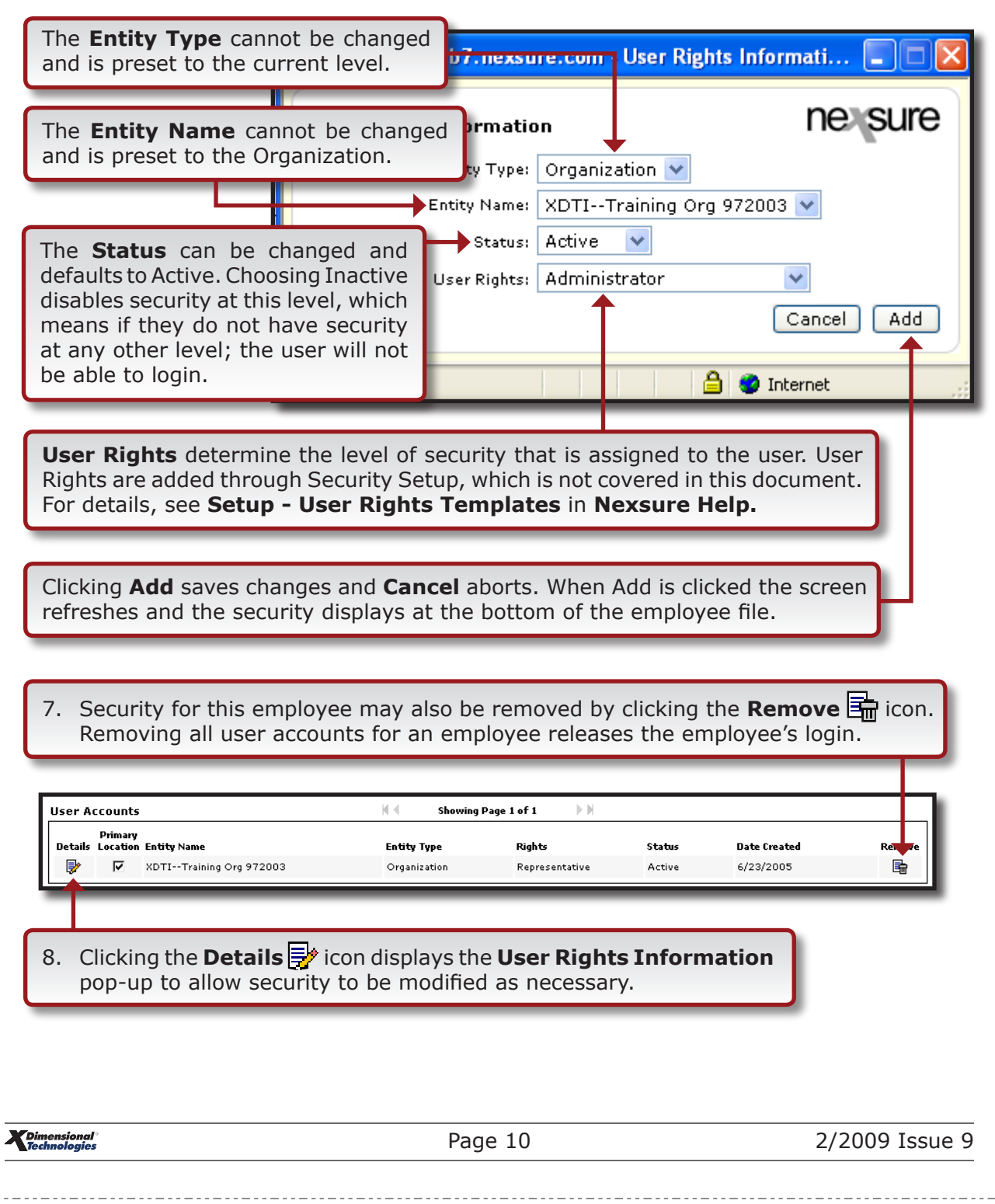

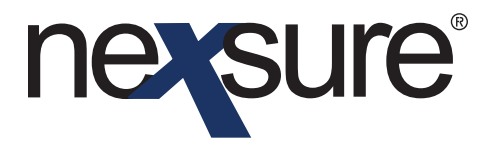

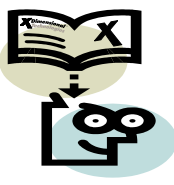

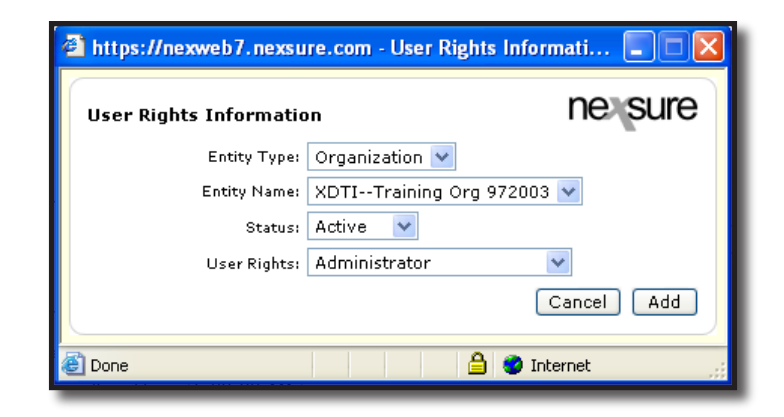

### **Terminating Employees**

When an employee is no longer employed, they may be removed from the Active employee list but not permanently deleted. To deactivate or terminate an employee follow the instructions below:

- 1. Click **Organization**, located on the Primary Menu.
- 2. Click the **Employees** tab at Organization level since all employees are added to this level.
- 3. Click the **[Show]** link to display the Search criteria fields.

| GANIZATION PROFILE   L EMPLOYEES   ALL LOCATIONS<br>ganization<br>panization<br>DTITraining Org 972003<br>Previous Pag<br>card file regions territ ries branches departments locations employees accounting vendors<br>Employees Showing Page 1 of 12 > X 1 v Filter: [+lide]<br>Search Filters<br>First Name: Last Name: Brown Availability: Title:<br>E-mail: Status:<br>Sort Fild 1: Last Name V Sort Order 1: Ascending V Sort Field 2: V Sort Order 2: V                                                                                                    |                                              | REPORTS                            | HOME   HELP   SETUP   LOGOUT<br>Bookmarks: Expand   Add   Remove Selected |
|----------------------------------------------------------------------------------------------------|----------------------------------------------|------------------------------------|---------------------------------------------------------------------------|
| III-Training Org 972003       Organization         Previous Pag       Add New         rd file       regions       territ         rises       Showing Page 1 of 12       I         First Name:       Last Name:       Employees         E-mail:       Status:       Current Employees         Sort Field 1:       Last Name       Sort Order 1:         Assending       Sort Field 2:       Sort Order 2:                                                                                                    | NIZATION PROFILE   / LL EMPLOYEES   ALL LOCA |                                    | Organization                                                              |
| ITraining Org 922 003       Add New         Previous Pag       Add New         d file regions territ ries branches departments locations employees accounting vendors       Imployees         mployees       Showing Page 1 of 12       Imployees         First Name:       Last Name: Brown       Availability:         E-mail:       Employees       Imployees         sort Filters       Sort Filed 1:       Ascending Imployees                                                                                                    | ization                                      |                                    | Giganization                                                              |
| Previous Page       Add New         d file       regions       territ       rise       head New         d file       regions       territ       rise       rise         nployees       Showing Page 1 of 12       N       I       Filter:         First Name:       Last Name:       Brown       Availability:       Title:         E-mail       Sort Field 1:       Ascending       Sort Field 2:       Sort Order 2:                                                                                                    | 1Training Org 972 003                        |                                    |                                                                           |
| nployees certifiers Current Employees Current Employees Current Employees Current Employees Current Employees Current Employees Current Employees Current Employees Current Employees Current Employees Current Employees Sort Field 1: Last Name Sort Order 1: Ascending Sort Field 2: Sort Order 2: Current Employee Current Employees Current Employees Current Employee Current Employees Current Employees Current | Previous Pag                                 |                                    | Add New                                                                   |
| earch Filters  First Name: Last Name: Brown Availability: Title:  E-mail: Employee Current Employees  ort Filters  Sort Field 1: Last Name Sort Order 1: Ascending Sort Field 2: Sort Order 2:                                                                                                    | mployees                                     | Showing Page 1 of 12               | Filter: [Hide]                                                            |
| E-mail: Employee Current Employees V<br>Status: Current Employees V<br>Sort Field 1: Last Name V Sort Order 1: Ascending V Sort Field 2: V Sort Order 2: V                                                                                                    | earch Filters                                | Name: Brown Availability:          | Title:                                                                    |
| ort Filders<br>Sort Field 1: Last Name 👻 Sort Order 1: Ascending 💌 Sort Field 2: 💌 Sort Order 2:                                                                                                    | E-mail: Emp                                  | loyee Current Employees 💌          |                                                                           |
|                                                                                                    | Port Filters                                 | der 1: Accending V Sart Field 2: V | Sait Order 2:                                                             |
| Clear Search                                                                                                    | SOFT OF SOFT OF                              |                                    | Clear Search                                                              |
| stals Primary Employee Availability Title E-Mail Decembrate                                                                                                    | Sort menu 1: Last Name Y Sort Of             |                                    |                                                                           |

Dimensional Technologies 2/2009 Issue 9

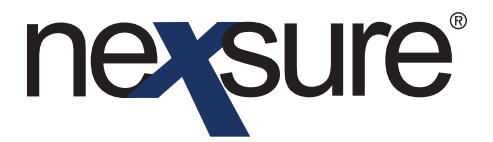

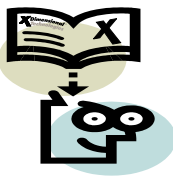

|             | SEARCH   ORG                     | ANIZATION   REPORTS       |                                    | Bookmarł                               | <s: add="" expand="" remove="" se<="" th=""  =""></s:> |
|-------------|----------------------------------|---------------------------|------------------------------------|----------------------------------------|--------------------------------------------------------|
| anizatio    | n Name: XDTITrain                | ing Org 972003            |                                    |                                        | <ul> <li>Organization</li> </ul>                       |
| nization    |                                  |                           |                                    |                                        |                                                        |
| TITrain     | ning Org 972003<br>Previous Page |                           |                                    |                                        | Add New                                                |
| ard file n  | egions territories brand         | hes departments location: | s employees accounting ven         | dors                                   |                                                        |
| Employe     | es                               | K                         | Showing Page 1 of 1                |                                        | Filter: [Show]                                         |
| Details Pri | imary Employee                   | Availability              | Title                              | E-Mail                                 | Deactivate                                             |
| <b>&gt;</b> | Brown, Traci                     | Offline                   | Default                            |                                        | <b>B</b>                                               |
| <b>&gt;</b> | Brown, Dora                      | Offline                   | Accountant                         | brown.dora@aoins.com                   | <b>B</b>                                               |
| <b>&gt;</b> | Brown, Rick                      | Offline                   | President                          | rick.brown@xdti.com                    | <b></b>                                                |
|             |                                  | U.                        | endors accounting <b>employees</b> | locations / departments / branches / t | territories / regions / oard file                      |
|             |                                  |                           |                                    |                                        | or anizatio                                            |
|             |                                  |                           |                                    |                                        |                                                        |
|             |                                  |                           |                                    |                                        |                                                        |
| <u></u>     |                                  | 🖂 .                       |                                    |                                        |                                                        |

7. Click **OK** to save the information or **Cancel** to abort.

#### **Reactivating Employees**

If the employee returns to your employment, do the following to re-activate them:

- 1. Click **Organization**, located on the Primary Menu.
- 2. Click the **Employees** tab at Organization level since all employees are added to this level.
- 3. Click the **[Show]** link to display the Search criteria fields.

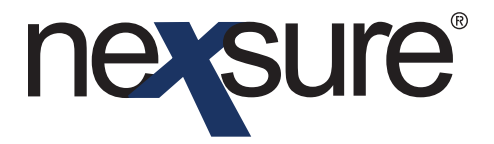

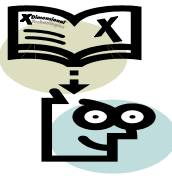

4. Enter the **First Name** and/or **Last Name** of the employee.

| GANIZATION   | SEARCH   ORG           |                               |                              | Bookma                                                           | rks: Expand   Add   Remove Sele       |
|--------------|------------------------|-------------------------------|------------------------------|------------------------------------------------------------------|---------------------------------------|
| ganizatior   | n Name: XDTITrain      | ing Org 972003                |                              |                                                                  | <ul> <li>Organization</li> </ul>      |
| DTITrain     | ing Org 97: 003        |                               |                              |                                                                  | êdd Nour                              |
| card file re | gions territories bran | :hes departments locatins     | employees accounting vendor  | s                                                                | Add New                               |
| Employe      | es                     | 4                             | Showing Page 1 of 1          |                                                                  | Filter: [Hide]                        |
| Search Filt  | ers 🔶                  | •                             |                              |                                                                  |                                       |
| First N      | ame:                   | Last Name: Brown              | Availability:                | 1                                                                | Title:                                |
| E-           | mail:                  | Employee<br>Status: Current E | mployees 💌                   |                                                                  |                                       |
| Sort Filter  | -                      | Current Er                    | nployees<br>d Employees      |                                                                  |                                       |
| Sort Fie     | ld 1: 🛛 Last Name 🔽    | Sort Order 1: Ascending       | Sort Field 2:                | Sort Ord                                                         | er 2: 🔽                               |
|              |                        |                               |                              |                                                                  | Clear Search                          |
| Details Pri  | mary Employee          | Availability                  | Title                        | E-Mail                                                           | Dearcovate                            |
| <b>*</b>     | Brown, Traci           | Offline                       | Default                      |                                                                  | ····································· |
| <b>*</b>     | Brown, Dora            | Offline                       | Accountant                   | brown.dora@aoins.com                                             | lè                                    |
| <b>*</b>     | Brown, Rick            | Offline                       | President                    | rick.brown@xdti.com                                              | <b>a</b>                              |
|              |                        | ven                           | dors accounting employees la | cations $igstarrow$ departments $igstarrow$ branches $igstarrow$ | territories / regions / card file     |
|              |                        |                               |                              |                                                                  | o ganization                          |
|              |                        |                               |                              |                                                                  |                                       |
|              |                        |                               |                              |                                                                  |                                       |
| Sele         | ct <b>Termina</b>      | ted Employee                  | <b>s</b> from the            |                                                                  |                                       |
| Emn          | lovee Stat             | us dron-down i                | menu                         |                                                                  |                                       |
|              | noyee Stat             | us urop uowir i               | nenu.                        |                                                                  |                                       |

6. Click the **Search** button to show all matches.

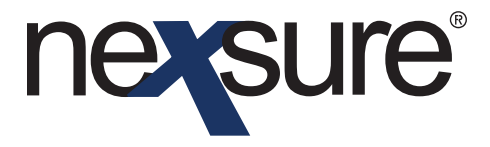

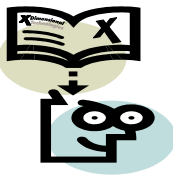

| exsure                                  |                                                  |                                | ном                       | 1E   HELP   SETUP   LOG          |
|-----------------------------------------|--------------------------------------------------|--------------------------------|---------------------------|----------------------------------|
| SEARCH   ORGANIZA                       | TION   REPORTS                                   |                                | Bookmarks: Exp            | pand   Add   Remove Sele         |
| RGANIZATION PROFILE   ALL EMPLOYEES   / | LL LOCATIONS                                     |                                |                           |                                  |
| ganization Name: XDTITraining O         | rg 972003                                        |                                |                           | <ul> <li>Organization</li> </ul> |
| ganization                              |                                                  |                                |                           |                                  |
| DTITraining Org 972003                  |                                                  |                                |                           |                                  |
| Previous Page                           |                                                  |                                | ρ                         | Add New                          |
| card file regions territories branches  | departments locations <b>employees</b> accountin | ng vendors                     |                           |                                  |
| Employees                               | Showing Page 1 of                                | 1 🕨 1 🔽                        |                           | Filter: [Show]                   |
| Details Primary Employee                | Availability                                     | Title                          | E-Mail                    | Reactivate                       |
| Brown, Traci                            | Offline                                          | Default                        |                           | 2                                |
|                                         | vendors accounting em                            | ployees / locations / departme | nts / branches / territor | ies / regions / gard file /      |
|                                         |                                                  |                                |                           |                                  |
|                                         |                                                  |                                |                           | Or allization                    |
|                                         |                                                  |                                |                           |                                  |
|                                         |                                                  |                                |                           |                                  |
| Click the <b>Reactivat</b>              | o 🤹 icon to the right                            | of the Employ                  | oo's name                 |                                  |
| Click the Reactivat                     |                                                  |                                | ee s name.                |                                  |

8. Click **OK** to complete the process. Clicking **Cancel** will abort the process.

|                                                                            |                                           |                         | HOME                   | HELP   SETUP   L                 |
|----------------------------------------------------------------------------|-------------------------------------------|-------------------------|------------------------|----------------------------------|
| SEARCH   ORGANIZATI                                                        | DN   REPORTS                              |                         | Bookmarks: Expar       | nd   Add   Remove S              |
| ANIZATION PROFILE   ALL EMPLOYEES   AL<br>anization Name: XDTITraining Org | 972003                                    |                         |                        | <ul> <li>Organization</li> </ul> |
| nization                                                                   |                                           |                         |                        |                                  |
| <u>TITraining Org 972003</u><br>Previous Page                              |                                           |                         | Add                    | New                              |
| ard file regions territories branches d                                    | epartments locations employees accounting | vendors                 |                        |                                  |
| Employees                                                                  | Showing Page 1 of 1                       | ► M 1 💌                 |                        | Filter: [Show]                   |
| Details Primary Employee                                                   | Availability                              | Title                   | E-Mail                 | Reactivate                       |
| Brown, Traci                                                               | Offline                                   | Default                 |                        | ۵                                |
| T                                                                          | vendors accounting employ                 | es locations department | s branches territories | regions card file                |
|                                                                            |                                           |                         |                        | organizati                       |
|                                                                            |                                           |                         |                        |                                  |

the left of the employee name to display their details.

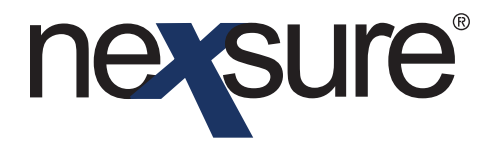

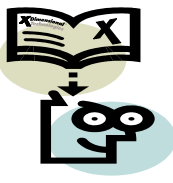

 Click the **security** tab to create a login and add security if the reactivated employee will have access to your Nexsure site. To add security, see "How to Assign Employee Security" earlier in this Tips & Facts.

| Previous Page                                                           | Save                                                                                    |
|-------------------------------------------------------------------------|-----------------------------------------------------------------------------------------|
| d file regions territories branches departments locati                  | ions employees accounting vendors                                                       |
| employee detail identity additional logins security comm                | issions accounting transactions                                                         |
| Employee Name: Dora Brown                                               | User Status:                                                                            |
| To add/edit a user for this account, enter the login information and cl | ick on the Save/Update link on the navigation bar at the top.                           |
| Login Information                                                       |                                                                                         |
| Login name:                                                             |                                                                                         |
| New password:                                                           |                                                                                         |
| Confirm new password:                                                   |                                                                                         |
| Time zone:                                                              | (GMT-08:00) Pacific Time (US & Canada); Tijuana 💌                                       |
| I                                                                       | Automatically adjust clock for Daylight Savings Time (DST)                              |
| Login expiration date:                                                  | and time:                                                                               |
| Change of password required:                                            |                                                                                         |
| Access allowed from:                                                    | 1:00 AM                                                                                 |
| Access allowed until:                                                   | 11:30 PM                                                                                |
| Notify admin upon login:                                                |                                                                                         |
| Allow login on Saturday:                                                | $\overline{\mathbf{v}}$                                                                 |
| Allow login on Sunday:                                                  | $\overline{\mathbf{v}}$                                                                 |
| Login disabled:                                                         |                                                                                         |
|                                                                         | accounting transactions commissions equility additional logins identity ampleyon detail |
|                                                                         | accounting damasculous commissions security additional logins identity employee detail  |

Once the employee is reactivated and security added, the user can log into Nexsure.